workday.

## Match Exception Resolution Steps Quick Reference Guide

## Match Exception Resolution Steps Overview

This Quick Reference Guide (QRG) is designed to walk a **Procurement Shopper** through the needed steps to resolve a supplier invoice match exception, based on the individual circumstances of the match exception.

**NOTE**: This QRG corresponds to the steps and examples as laid out in the "Understanding Match Exceptions and How to Resolve Them" training class. You can register for the class in your Workday Learning or by clicking this link: <u>Understanding Match Exceptions and How to Address Them</u>"

## **Steps to Resolving Match Exception**

| If the Supplier Invoice:                                                                                                    | <u>Then:</u>                                                                                                    |
|----------------------------------------------------------------------------------------------------|----------------------------------------------------------------------------------------------------|
| The overall dollar amount matches the<br>purchase order. There is a quantity<br>variance due to structure of the PO and the<br>structure of the Supplier Invoice not<br>matching.<br>For example:<br><u>PO</u><br>Description: set of 24 postcards<br><u>Quantity: 1</u><br>Amount: \$64.40<br><u>Supplier Invoice</u><br>Description: set of 24 postcards<br><u>Quantity: 24</u><br>Unit Cost: \$2.0833<br>Shipping: \$14.40<br>Amount: \$64.40 | <ul> <li>1. Create a Change Order on the PO, adjusting the structure of the PO to match the Supplier Invoice.</li> <li>For this example, adjust PO quantity from 1 to 24 and the unit cost from \$64.40 to \$2.0833.</li> </ul>                                                                                                    |
| The overall dollar amount matches the<br>purchase order. There is a quantity<br>variance due the invoice line/lines being<br>applied to one line of the PO instead of<br>being spread out amongst multiple PO<br>lines.<br>For example:<br><u>PO</u>                                                                                                    | <ol> <li>Create a Change Order on the PO,<br/>adjusting the structure of the PO to<br/>match the Supplier Invoice.</li> <li>For this example, adjust the purchase<br/>order line 1 description to Widgets A &amp; B,<br/>line 1 quantity from 1 to 2, and the line 1<br/>unit cost from \$10 to \$25. Line 2 would<br/>then be deleted.</li> </ol> |

## Match Exception Resolution Steps – Quick Reference Guide

| Line 1: Description: Widget A                                                                                                    | OR                                                                                                    |
|----------------------------------------------------------------------------------------------------|----------------------------------------------------------------------------------------------------|
| Line 1: Quantity: 1 Line 1 Cost: \$10                                                                                                    |                                                                                                    |
| Line 2: Description: Widget B                                                                                                    | 1. Submit an invoice correction form,                                                                                                    |
| Line 2: Quantity: 1 Line 2 Cost: \$15                                                                                                    | asking Accounts Payable to adjust the                                                                                                    |
| Total Amount: \$25                                                                                                    | Supplier invoice.                                                                                                    |
| Supplier Invoice                                                                                                    | invoice quantity on line 1 of the PO and<br>one of the invoice quantity on line 2 of the                                                                                 |
| Description: Widgets A & B                                                                                                    | PO.                                                                                                    |
| Quantity: 2                                                                                                    |                                                                                                    |
| Amount: \$25                                                                                                    |                                                                                                    |
|                                                                                                    |                                                                                                    |
| The overall dollar amount matches the<br>purchase order. There is a quantity<br>variance due the invoice line/lines being<br>applied to the wrong PO lines. | <ol> <li>Submit an invoice correction form,<br/>asking Accounts Payable to adjust the<br/>entry of the supplier invoice to match<br/>the structure of the PO.</li> </ol> |
| For example:                                                                                                    | For this example, ask AP to apply line 1 of the invoice onto line 2 of the PO, and line 2                                                                                |
| <u>P0</u>                                                                                                    | of the invoice onto line 1 of the PO.                                                                                                    |
| Line 1: Description: Lab Coats                                                                                                    |                                                                                                    |
| Line 1: Quantity: 2 Line 1 Cost: \$75 each                                                                                                    |                                                                                                    |
| Line 2: Description: Safety Masks                                                                                                    |                                                                                                    |
| Line 2: Quantity: 3 Line 2 Cost: \$50 each                                                                                                    |                                                                                                    |
| Total Amount: \$300                                                                                                    |                                                                                                    |
| Supplier Invoice                                                                                                    |                                                                                                    |
| Line 1: Description: Safety Masks                                                                                                    |                                                                                                    |
| Line 1: Ouantity: 3 Line 1 Cost: \$50 each                                                                                                    |                                                                                                    |
| Line 2: Description: Lab Coats                                                                                                    |                                                                                                    |
| Line 2: Quantity: 2 Line 2 Cost: \$75 each                                                                                                    |                                                                                                    |
| Total Amount: \$300                                                                                                    |                                                                                                    |
|                                                                                                    |                                                                                                    |
| There is a quantity variance and a total<br>amount variance due to the supplier<br>shipping more quantity, but the PO line is<br>the correct unit price.    | If you verify that you received the higher<br>quantity, and you plan on keeping the<br>higher quantity:<br><b>1. Complete a Change Order</b> on the PO.                  |

| For example:                                                                                                    | For this example, increase quantity on PO from 2 to 3.                                                                                                    |
|----------------------------------------------------------------------------------------------------|----------------------------------------------------------------------------------------------------|
| PO<br>Line 1: Description: Electric Weed Eater<br>Line 1: Quantity: 2 Line 1 Cost: \$175 each<br>Total Amount: \$350<br>Supplier Invoice<br>Line 1: Description: Electric Weed Eater<br>Line 1: Quantity: 3 Line 1 Cost: \$175 each<br>Total Amount: \$525                                                                                                    | <ul> <li>If you verify that you received the higher quantity, and you do not want the extra quantity:</li> <li><b>1.</b> Arrange to return the extra item/items to the supplier</li> <li><b>2.</b> Ask the supplier to submit a corrected supplier invoice</li> <li><b>3.</b> Submit an invoice correction form asking AP to cancel the initial invoice.</li> <li>If you did not receive the higher quantity, and the invoice is incorrect:</li> <li><b>1.</b> Ask the supplier to submit a corrected invoice</li> <li><b>2.</b> Submit an invoice correction form asking AP to cancel the initial invoice.</li> </ul> |
| There is a price difference due to the<br>supplier charging for a higher amount than<br>what was on the initial purchase order.<br>For example:<br><u>PO</u><br>Line 1: Description: Gas Powered<br>Generator<br>Line 1: Quantity: 1 Line 1 Cost: \$3000<br>Total Amount: \$3000<br><u>Supplier Invoice</u><br>Line 1: Description: Gas Powered<br>Generator<br>Line 1: Quantity: 1 Line 1 Cost: \$3500<br>Total Amount: \$3500 | <ul> <li>If the price on the purchase order is what should be paid:</li> <li>1. Communicate to the supplier that the invoice is incorrect.</li> <li>2. Ask the supplier to submit a corrected invoice.</li> <li>3. Submit an invoice correction form asking AP to cancel the initial invoice.</li> <li>If the price on the invoice is what should be paid:</li> <li>1. Complete a Change Order on the PO to increase the unit price to match the invoice.</li> </ul>                                                                                                    |